## Installation manual CheckWatt CM10 and FoxESS Hybridväxelriktare H3-(5.0-12.0)-E AC3-(5.0-10.0)-E Updates 2024-06-12

Installation of CheckWatt CM10 and the FoxESS hybrid inverters H3-(5.0-12.0)-E & AC3-(5.0-10.0)-E is performed according to their manuals. This manual describes how communication between the CheckWatt CM10 and FoxEss hybrid inverter is established.

Communication between the CM10 and the FoxESS hybrid inverter is carried using Modbus RTU via twisted pair copper cable RS485.

Max inverters per CM10:1

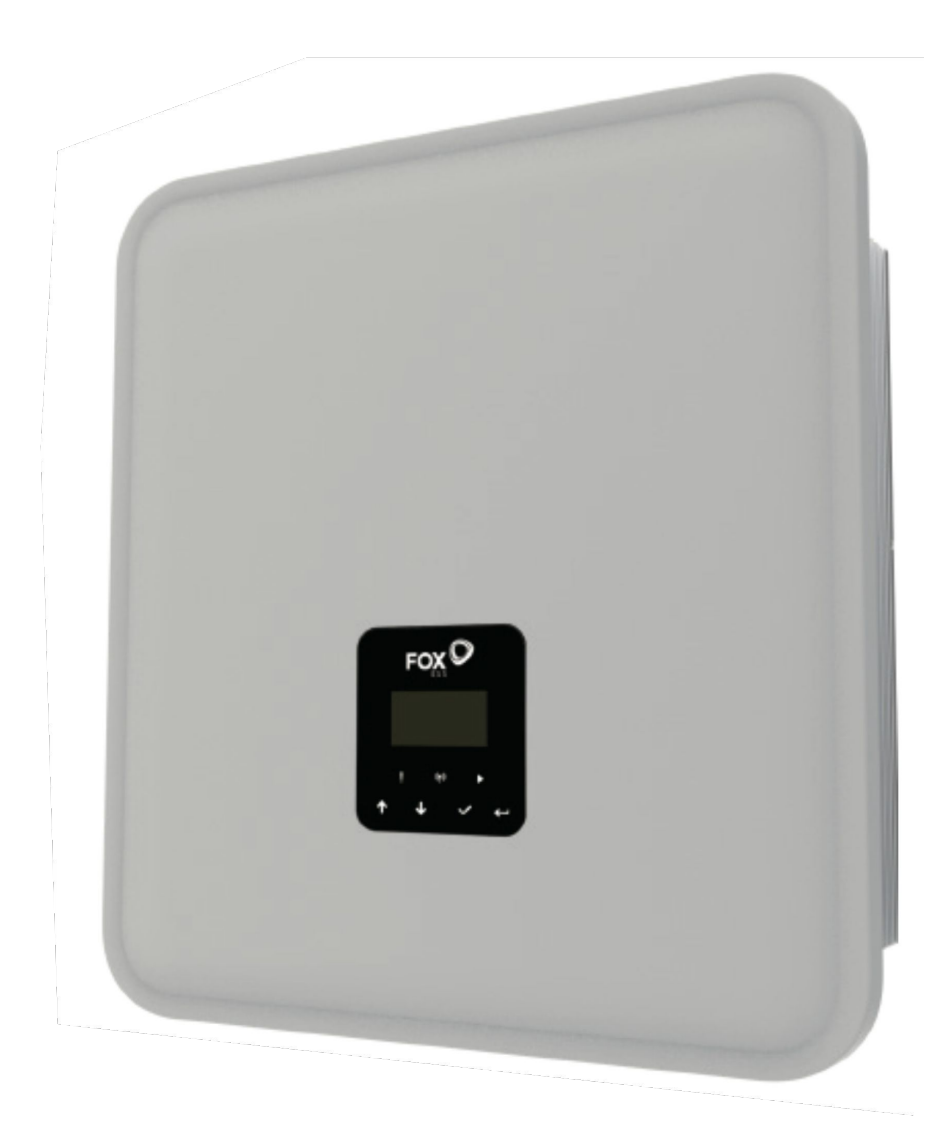

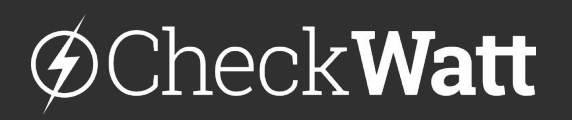

Gamlestadsvägen 18B 415 02 Göteborg SWEDEN

www.checkwatt.se info@checkwatt.se +46 101 88 65 65

## Firmware update inverter

The inverter needs to be updated to communicate with CheckWatt CM10. This is done remotely by FoxESS after sales department. Send the following email to the FoxESS after-sale department.

Email the CM10 number to your contact person at CheckWatt once the installation has been updated.

Subject: FoxESS Inverter Update for VPP Services with CheckWatt [SERIENUMMER]

Please update the following system for VPP Services with CheckWatt.

Inverter model: FoxESS Hybrid inverter xxx S/N: XXXXXXXXXXXXXX

Regards [Name]

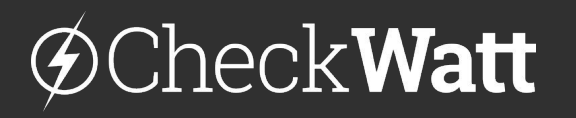

Gamlestadsvägen 18B 415 02 Göteborg SWEDEN www.checkwatt.se info@checkwatt.se +46 101 88 65 65

## Installation: Internet connection and communication

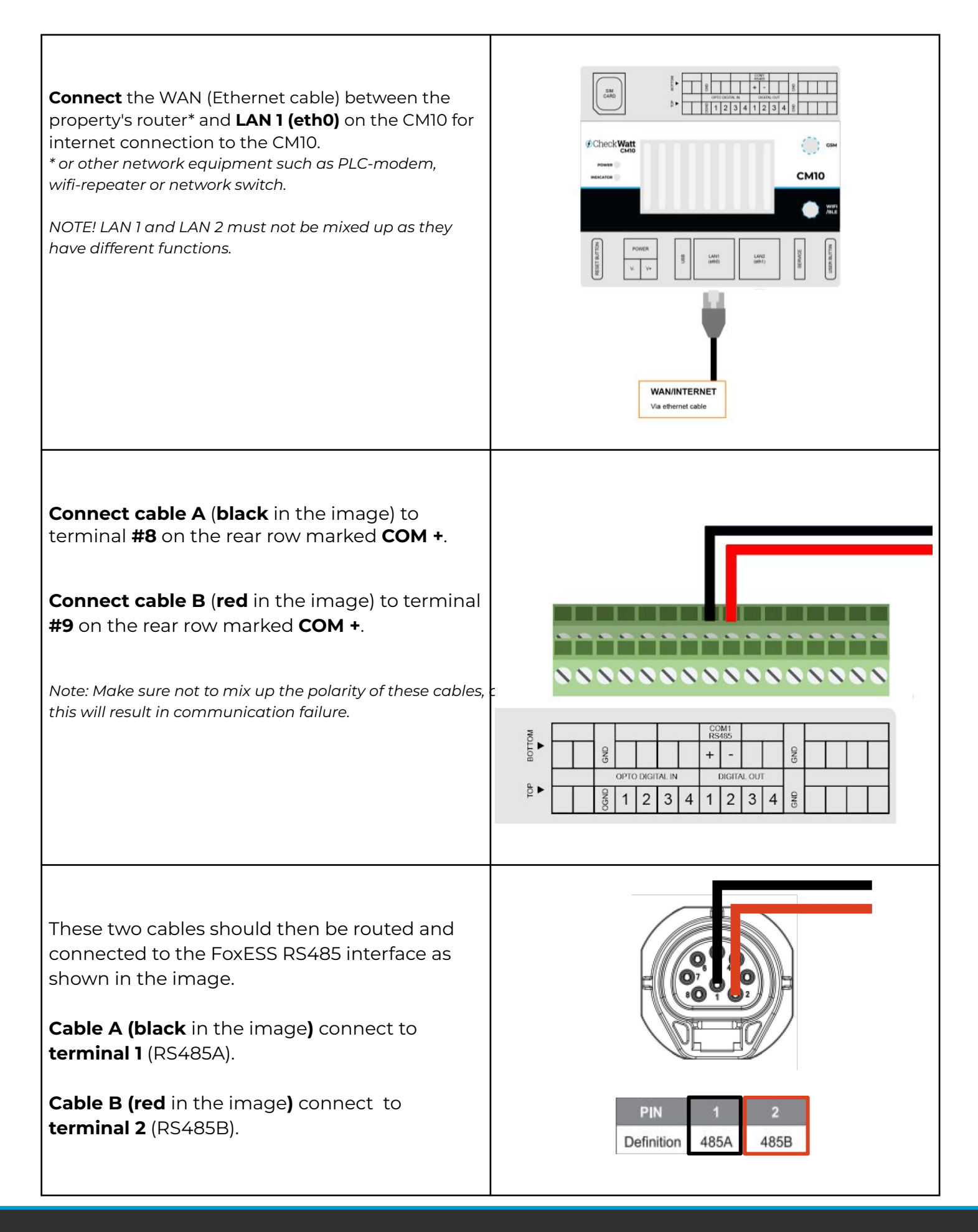

## @CheckWatt

Gamlestadsvägen 18B 415 02 Göteborg SWEDEN www.checkwatt.se info@checkwatt.se +46 101 88 65 65